### **CallSource**<sup>®</sup>

### **Creating Goals in Google Analytics**

### Log into your Google Analytics account. Click on **Admin** at the top of the page.

|      | $\backslash$      |                                                |                    |                            |       |                           |
|------|-------------------|------------------------------------------------|--------------------|----------------------------|-------|---------------------------|
| al   | Analytics 1 Maste | Google Merchandise St<br>r Wiew ▼ Q Try search | ning "Top countrie | es by users"               |       | A :: 0 :                  |
| ŧ    | Home              | ADMIN USER                                     |                    |                            |       |                           |
|      | Customization     | Account + Create Account                       |                    | Property + Greate Property | Vier  | + Greate View             |
| REPO | DRTS              | Demo Account                                   | *                  | Google Merchandise Store   | • 1 M | aster View                |
| • 🛈  | Realtime          |                                                |                    |                            |       |                           |
| · ±  | Audience          | Account Settings                               |                    | Property Settings          |       | View Settings             |
| > >+ | Acquisition       | User Management                                |                    | Tracking Info              | 1     | Goals                     |
| , 🗉  | Behavior          | All Filters                                    |                    | PRODUCT LINKING            | 3     | Filters                   |
| >  # | Conversions       | Trash Can                                      |                    | Google Ads Linking         | )     | Ecommerce Settings        |
|      |                   |                                                |                    | AdSense Linking            |       | on a standard Matrice and |
| °2,  | Attribution BETA  |                                                |                    | Ad Exchange Linking        |       | Galculated Metrics BETA   |
| Q    | Discover          |                                                |                    |                            | PE    | RSONAL TOOLS & ASSETS     |
| •    | Admin             |                                                |                    | CO All Products            | E     | ≘ Segments                |

#### Choose the Account, Property, and then click Goals.

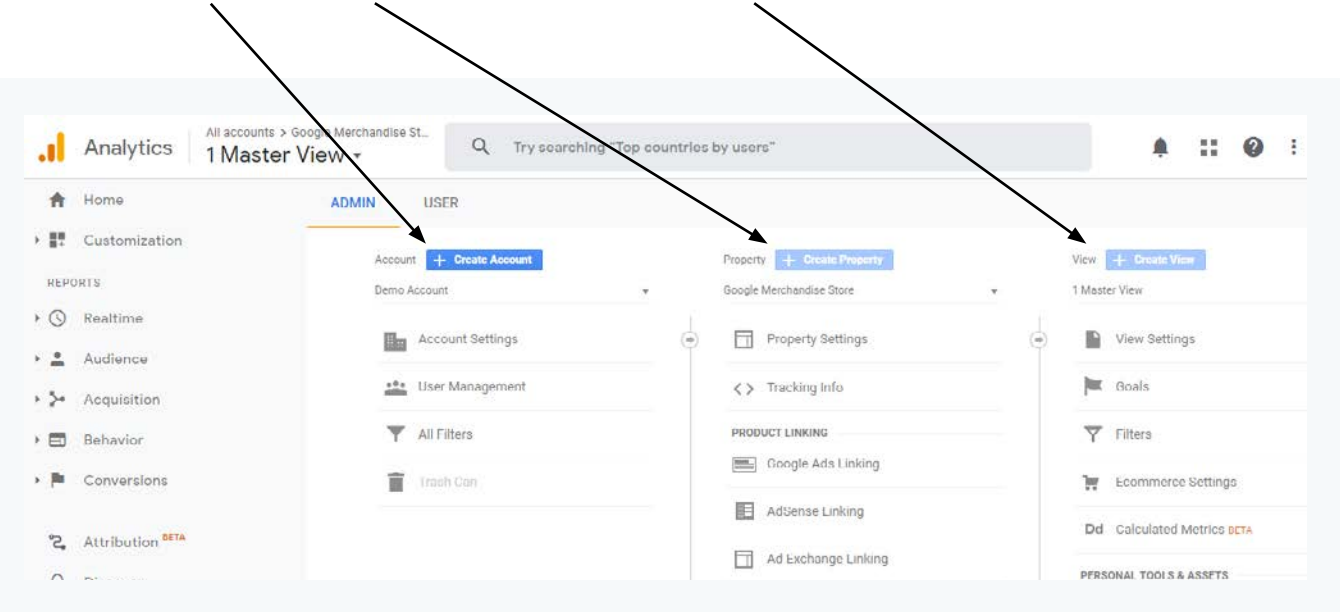

| e on the <b>Goals</b> pa | ge, click <b>New (</b> | Goal.                            |                                      |                                      |                                      |
|--------------------------|------------------------|----------------------------------|--------------------------------------|--------------------------------------|--------------------------------------|
| MIN USER                 |                        |                                  |                                      |                                      |                                      |
| View + Create View       | + NEW GOAL             | Import from Gallery              |                                      | Q. Search                            |                                      |
| View Settings            | Goal                   | + Id                             | Goal Type                            | Past 7 day conversions               | Recording                            |
|                          | -                      |                                  | There is no data for this vie        | ew.                                  |                                      |
| User Management          |                        |                                  |                                      |                                      |                                      |
| Goals                    | 20 goals left          |                                  |                                      |                                      |                                      |
| Content Grouping         |                        |                                  |                                      |                                      |                                      |
|                          | e on the Goals pa      | e on the Goals page, click New ( | e on the Goals page, click New Goal. | e on the Goals page, click New Goal. | e on the Goals page, click New Goal. |

## Select **Custom**, and then click **Continue**.

|   | Translate                                                                                                    |
|---|----------------------------------------------------------------------------------------------------|
|   | Template                                                                                                    |
|   | Select a template to start with a pre-filled configuration                                                                       |
|   | REVENUE                                                                                                    |
|   | Place an order Completed purchase or pre-order request                                                                           |
|   | ACQUISITION                                                                                                    |
|   | Create an account Successful sign up, account, or view created                                                                   |
|   |                                                                                                    |
|   | Contact us Viewed phone number, directions, chat or email                                                                        |
|   | Read reviews Viewed reviews and ratings                                                                                          |
|   | Set callback Requested service or a phone call                                                                                   |
|   | Live chat Contacted via chat                                                                                                    |
|   | Undate. Developed or installed permission                                                                                        |
|   | Opdate bownloaded of inisialied new version                                                                                      |
|   | ENGAGEMENT                                                                                                    |
|   | Compare information Compared features, products, or options                                                                      |
|   | Add to favorites Saved product or information to a list                                                                          |
|   | O Media play Played interactive media, like a video, slideshow, or product demo                                                  |
|   | Share / social connect Shared to a social network or emailed                                                                     |
|   | Sign up Subscribe to newsletter, update alerts, or join group                                                                    |
|   |                                                                                                    |
| 0 | Smart Goal<br>Macrus the most appared visits to your website and automatically two these visits into Coale. They use these Coale |
|   | improve your Google Ads bidding. Learn more                                                                                      |
|   |                                                                                                    |
| ۲ | Custom                                                                                                    |

| Enter a <b>Goal Name,</b> | then select <b>Event</b> . Click <b>Continue</b> .                                                                                                    |  |
|---------------------------|----------------------------------------------------------------------------------------------------|--|
|                           | Goal setup       Edit         Custom         Goal description         Name         My Goal Name         Goal stot ID         Goal id 9 / coal Set 2 +         Type         Destination         Pages/Screens per session         Pages/Screens per session         Smart Goal         Measure the most engaged visits to your website and automatically turn those visits into Goals. Then use those Goals to improve your Google Ads bidding. Learn more |  |

#### In Category Equals to, type Phone.

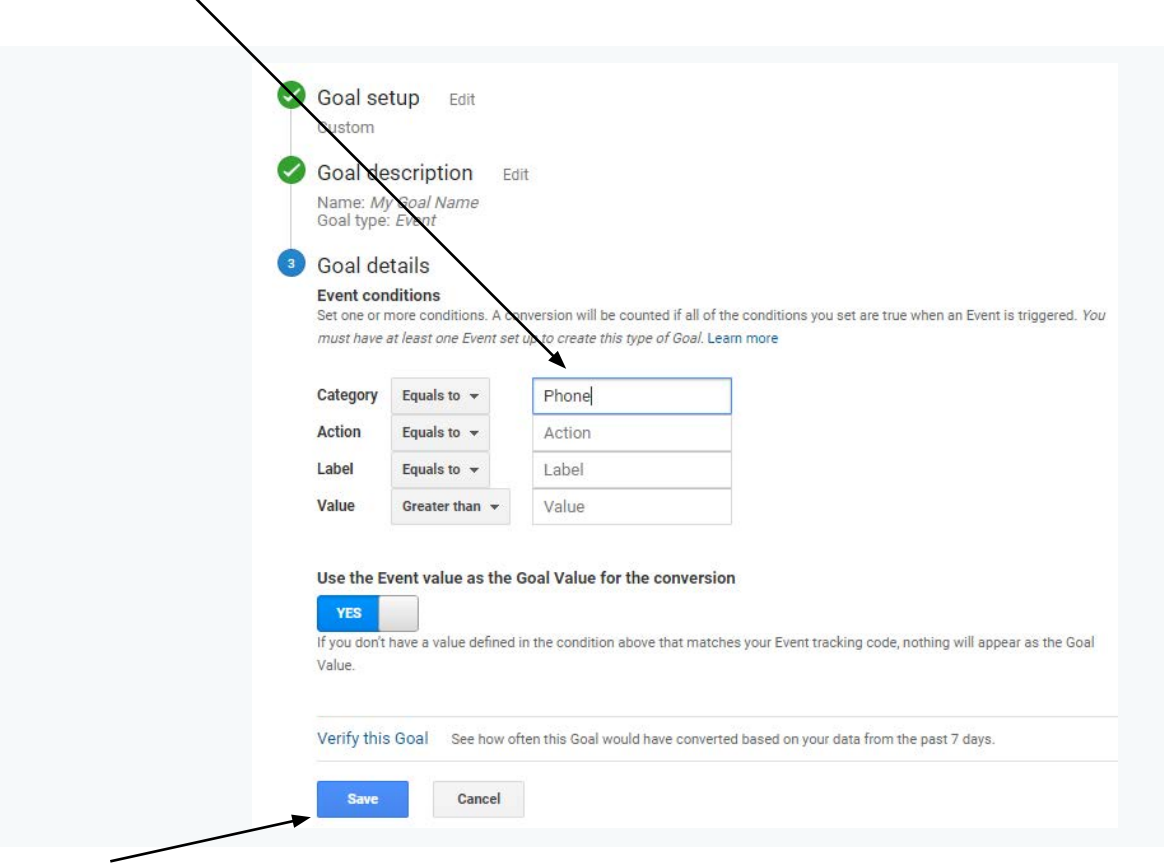

### Click Save to finish setting up goal.

### **Viewing Calls in Universal Analytics**

#### Login to your Google Analytics account. In the left Reports menu, click Behavior.

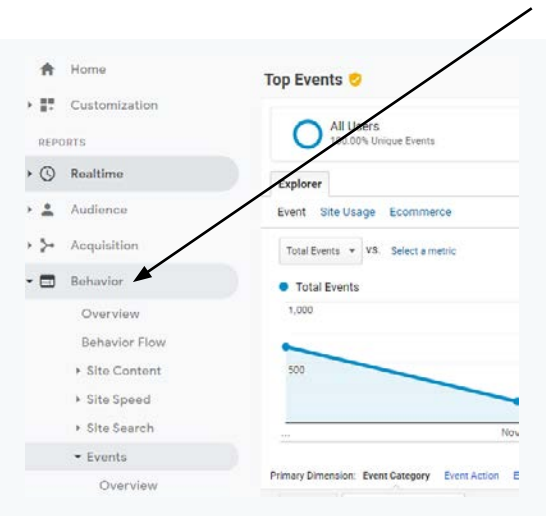

#### In the left menu, click **Behavior.** Then select **Events**, and click **Top Events**.

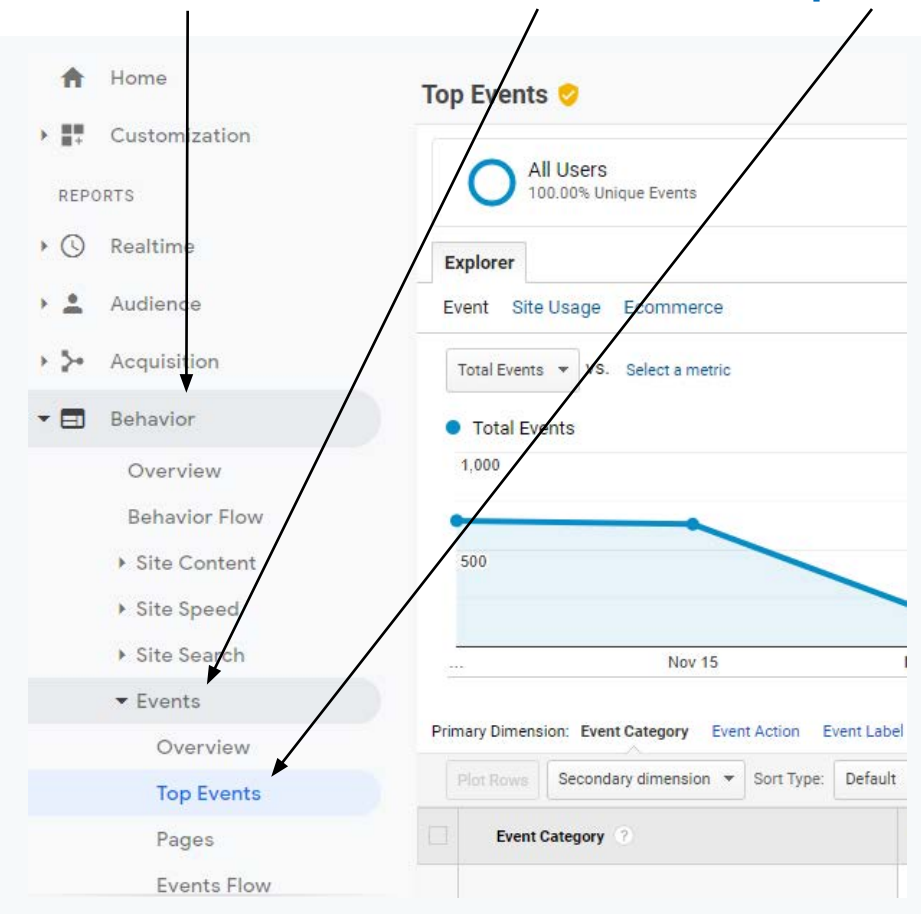

### Getting Webform Submissions into Google Analytics

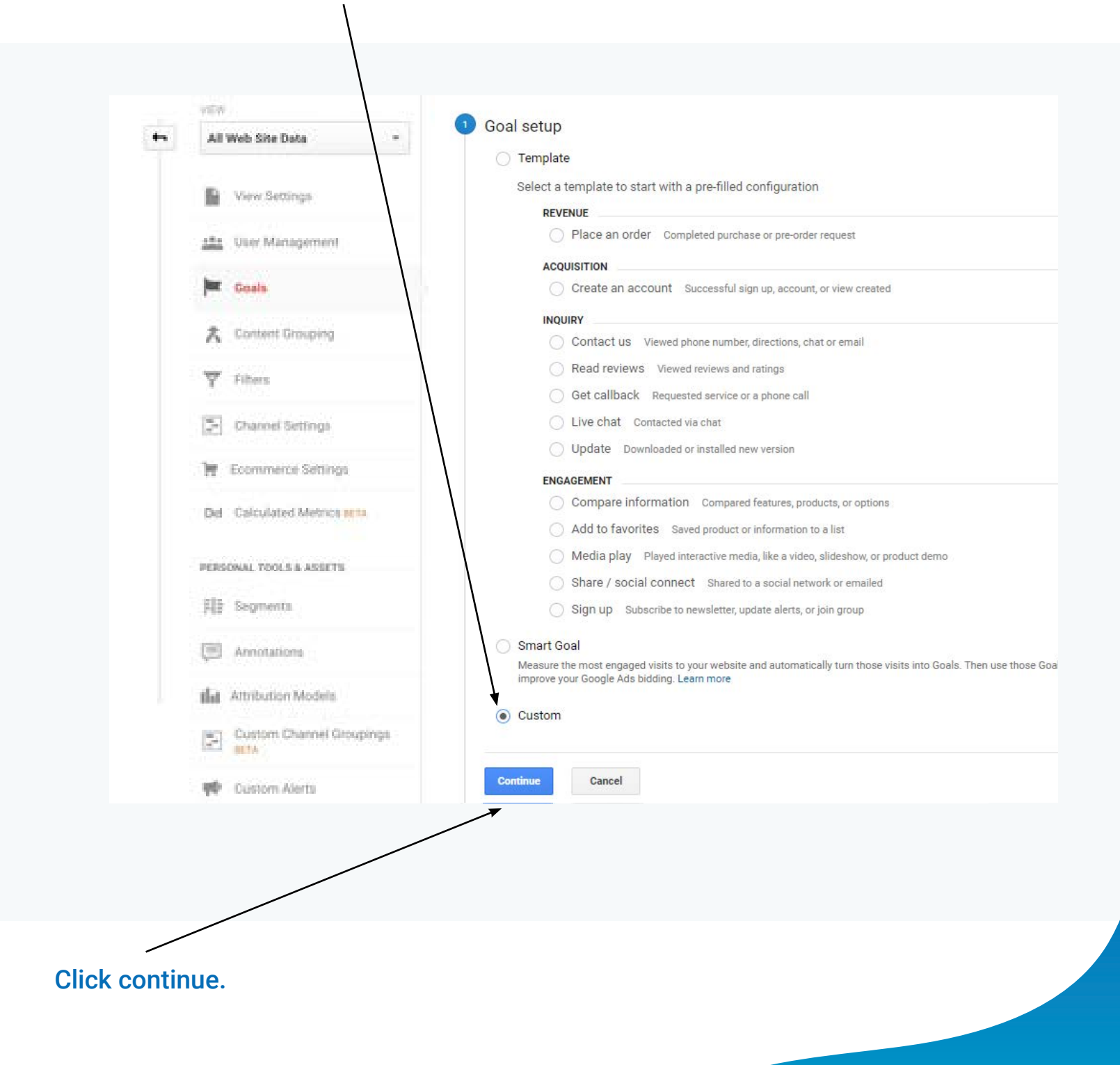

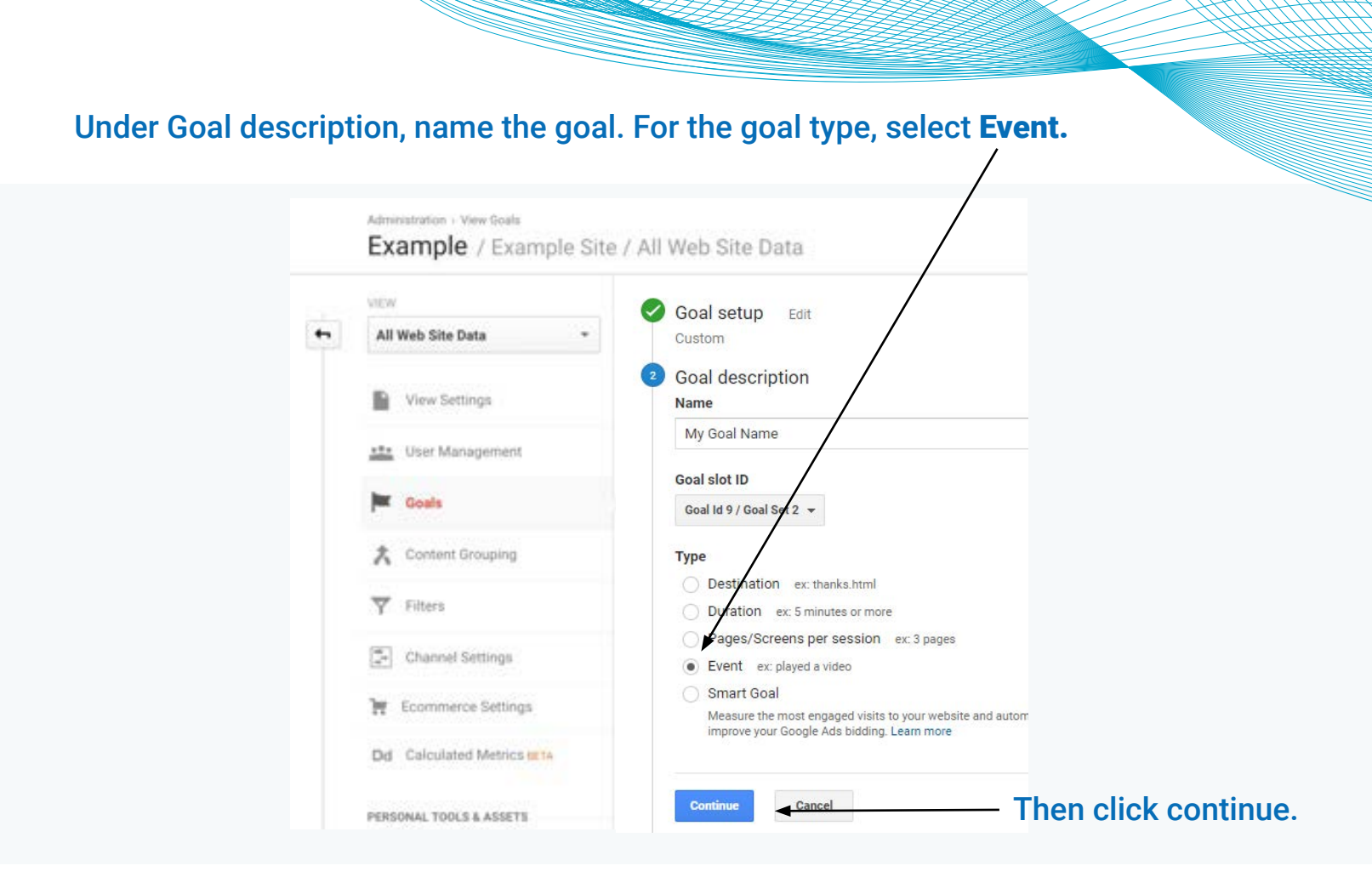

#### Under goal details, set Category to Equals to, and type LeadForm.

| ** | All Web Cite Date                                                                                                    | Pustam                          |                                         |                                      |                                                    |  |
|----|----------------------------------------------------------------------------------------------------|---------------------------------|-----------------------------------------|--------------------------------------|----------------------------------------------------|--|
|    | An med one bata                                                                                                    | custom                          |                                         |                                      |                                                    |  |
|    | View Settings                                                                                                    | Goal de<br>Name My<br>Goal type | escription Ed<br>v Goal Name<br>• Fvent | t                                    |                                                    |  |
|    | user Management                                                                                                    | Goal de                         | tails                                   |                                      |                                                    |  |
|    | Event conditions. A conversion will be counted if all of the conditions you set are true when an Event is trigg<br>must have at least one Event set up to creat this type of Goal. Lear more |                                 |                                         |                                      |                                                    |  |
|    | A Content Grouping                                                                                                    | Category                        | Equals to 👻                             | LeadForm                             |                                                    |  |
|    | Y Filtery                                                                                                    | Action                          | Fquals to 👻                             | Action                               |                                                    |  |
|    | 1000 C 1000 C 1000 C 1000                                                                                                    | Label                           | Equals to 👻                             | Label                                |                                                    |  |
|    | Channel Settings                                                                                                    | Value                           | Greater than 💌                          | Value                                |                                                    |  |
|    | T Ecommerce Settings                                                                                                    | Use the F                       | vent value as the                       | Scal Value for the conversion        |                                                    |  |
|    | Dd Calculated Metrics INTA                                                                                                    | YES                             |                                         |                                      |                                                    |  |
|    | PERSONAL TOOLS & ASSETS                                                                                                    | lf you don't<br>Value.          | have a value defined                    | n the condition above that matches ! | your Event tracking code, nothing will appear as t |  |
|    | 員員 Segments                                                                                                    | Verify this                     | Goal See how of                         | ten this Goal would have converted b | based on your data from the past 7 days.           |  |
|    |                                                                                                    |                                 | -                                       |                                      |                                                    |  |

#### Click Save to finish.<sup>-</sup>

### **Getting Chats into Google Analytics**

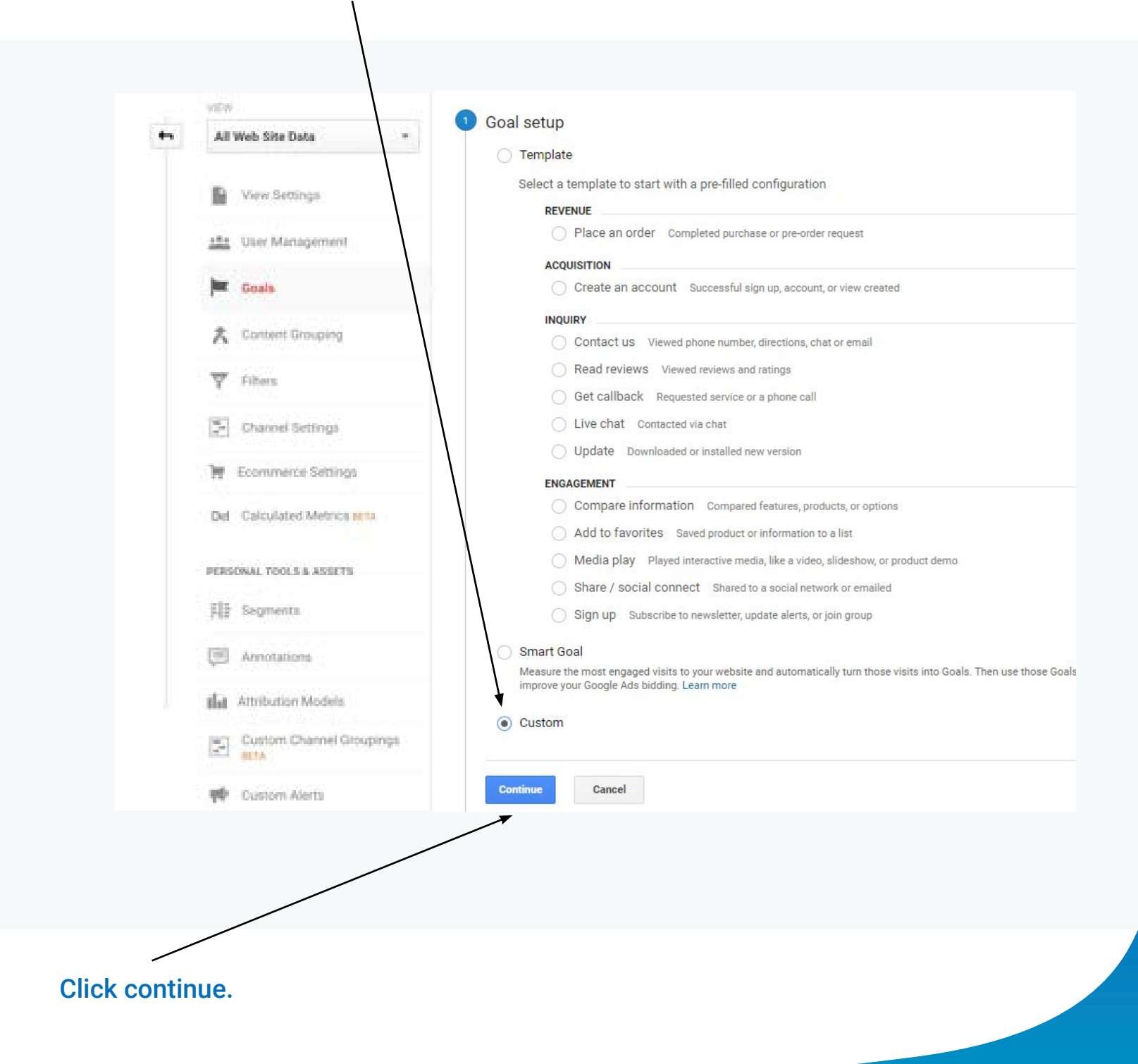

| Name the goal, the | en select <b>Event</b> .                                                                                                    |                                |                |
|--------------------|----------------------------------------------------------------------------------------------------|--------------------------------|----------------|
| $\sim$             |                                                                                                    |                                |                |
|                    | Goal setup<br>Custom       Edit<br>Custom         Goal description         Name         ChatEvent         Goal slot D         Goal ld / Goal Set 2 •         Type         Destination ex: thanks.html         Duration ex: 5 minutes or more         Pages/Screens per session ex: 3 pages         • Event ex: played a video         Smart Goal         Measure the most engaged visits to your website and automatically turn those visits into improve your Google Ada bidding. Lear more | Goals. Then use those Goals to |                |
|                    | Continue Cancel                                                                                                    | <b>Continue</b> to go to f     | the next step. |
|                    |                                                                                                    |                                |                |

### Under goal details, set **Category** to **Equals to**, then type **ChatEvent**.

Leave this set to yes, then click **Save** to finish setting up this goal.

### **Getting Texts into Google Analytics**

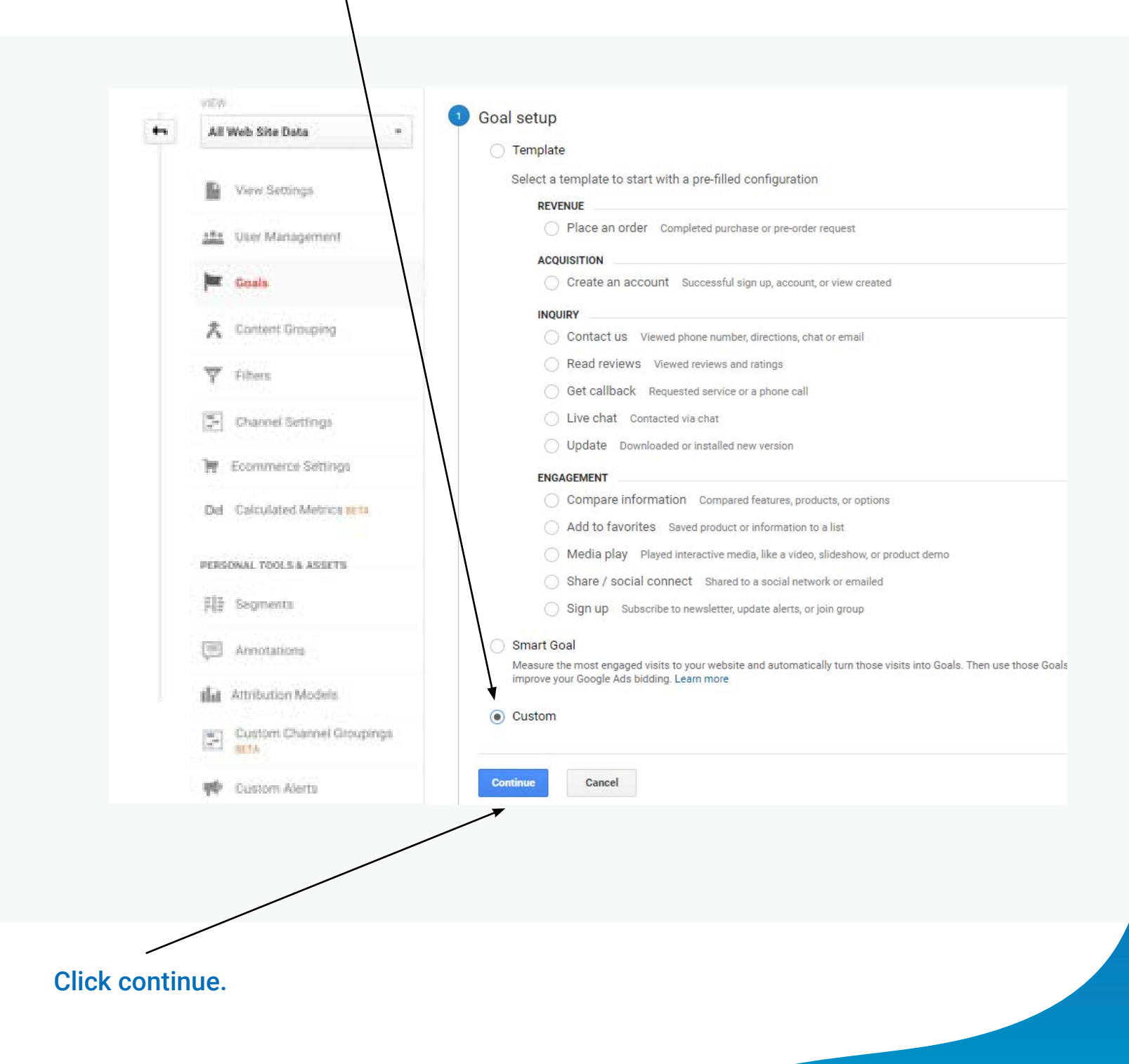

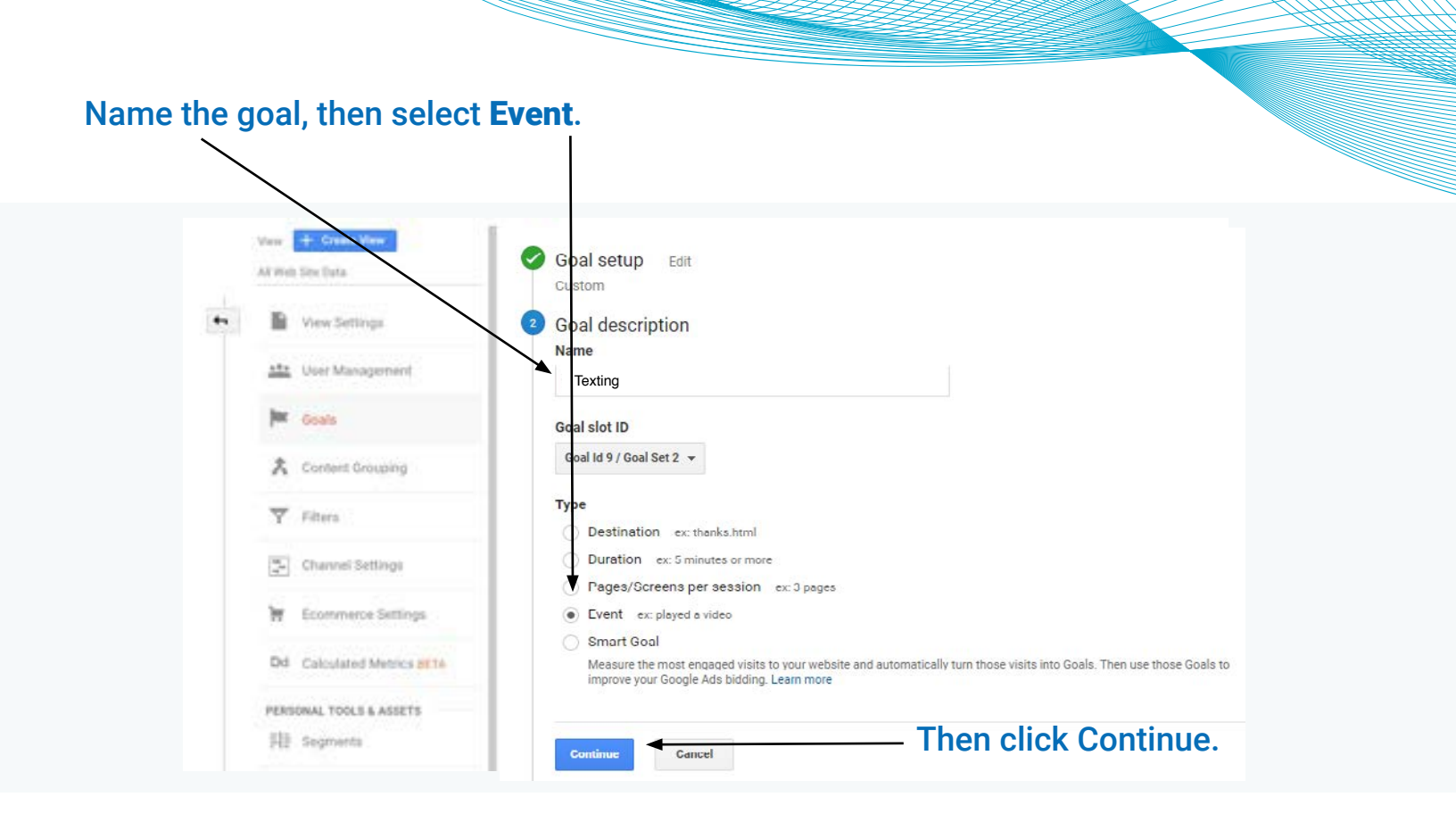

### Under Category Equals to, type Texting.

|    | All Web Site Data          | Custom                                                                                                    |                   |                       |           |  |  |  |  |
|----|----------------------------|----------------------------------------------------------------------------------------------------|-------------------|-----------------------|-----------|--|--|--|--|
| •• | View Settings              | Goal de                                                                                                    | scription E       | dit                   |           |  |  |  |  |
|    | 111 User Management        | Goal type                                                                                                    | Event             |                       |           |  |  |  |  |
|    | Costs                      | Event conditions<br>Set one or more conditions. A conversion will be counted if all of the conditions you set are true when an Event is triggered. You<br>must have at least one Event set up to create this type of Goal. Learn more |                   |                       |           |  |  |  |  |
|    | A Content Grouping         |                                                                                                    |                   |                       |           |  |  |  |  |
|    | T Film                     | Category                                                                                                    | Equals to 👻       | Texting               |           |  |  |  |  |
|    | (R) Present Settings       | Action                                                                                                    | Equals to 👻       | Action                |           |  |  |  |  |
|    | [5] connectional           | Value                                                                                                    | Greater than +    | Value                 |           |  |  |  |  |
|    | W Ecommerce Settings       |                                                                                                    |                   |                       |           |  |  |  |  |
|    | Dd Calculated Metrics BETA | Use the E                                                                                                    | vent value as the | Goal Value for the co | onversion |  |  |  |  |
|    | YES                        |                                                                                                    |                   |                       |           |  |  |  |  |
|    | FIB Segments               | Value.                                                                                                    |                   |                       |           |  |  |  |  |
|    | C Annotations              | Verify this Goal See how often this Goal would have converted based on your data from the past 7 days.                                                                                                    |                   |                       |           |  |  |  |  |
|    | de mensionen               |                                                                                                    |                   |                       |           |  |  |  |  |

### Be sure this is set to Yes, then click Save to finish setting up this goal.

# Getting Phone Call Appointments into Google Analytics

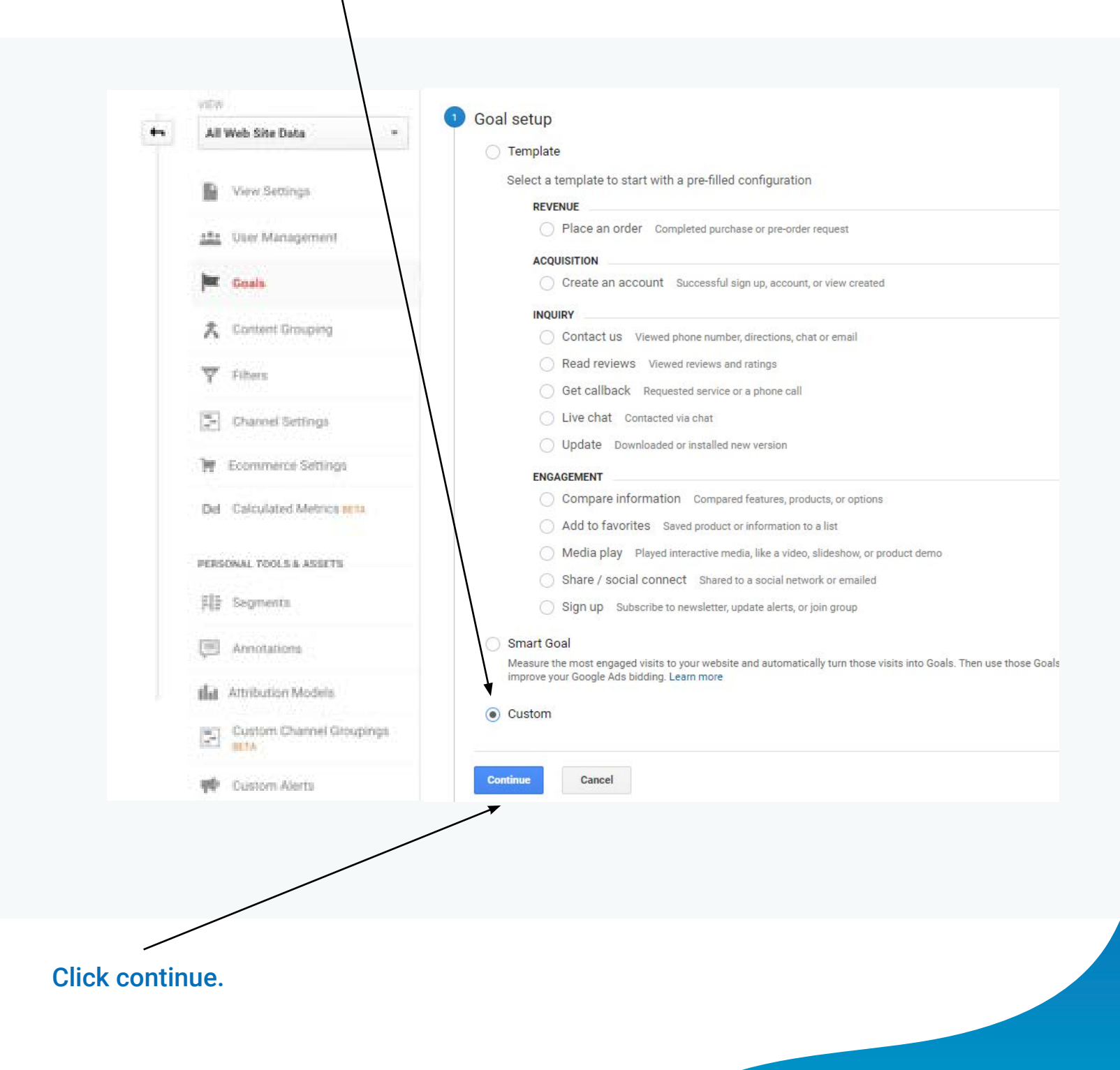

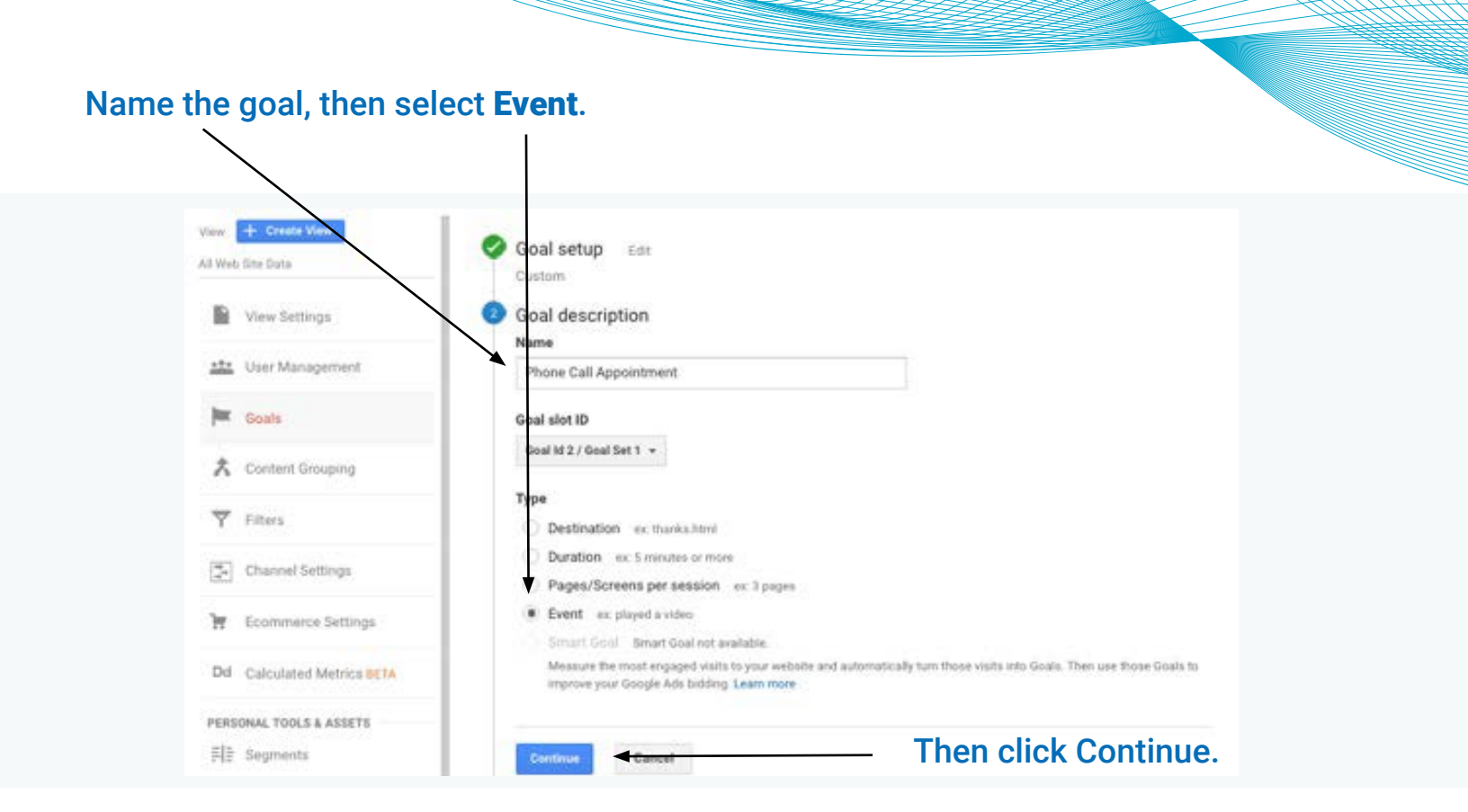

#### Under Category Equals to, type PhoneSalesAppt

| 🕗 Goal de                                                | escription Ed                                                                                       | it                                                                                  |                                         |                                        |
|----------------------------------------------------------|----------------------------------------------------------------------------------------------------|-------------------------------------------------------------------------------------|-----------------------------------------|----------------------------------------|
| Name: <i>M</i><br>Goal type                              | y Goal Name<br>Event                                                                                |                                                                                     |                                         |                                        |
| 3 Goal de                                                | etails                                                                                              |                                                                                     |                                         |                                        |
| Event con                                                | nditions                                                                                            |                                                                                     |                                         |                                        |
| Set one or i<br>must have                                | more conditions. A co<br>at least one Event set                                                     | nversion will be counted if all<br>up to create this type of Goal                   | of the conditions you set<br>Learn more | are true when an Event is triggered. Y |
| Set one or i<br>must have                                | more conditions. A co<br>at least one Event set                                                     | nversion will be counted if all<br>up to create this type of Goal<br>PhoneSalesAppt | of the conditions you set<br>Learn more | are true when an Event is triggered. Y |
| Set one or i<br>must have<br>Category<br>Action          | more conditions. A co<br>at least one Event set<br>Equals to <del>•</del><br>Equals to <del>•</del> | PhoneSalesAppt                                                                      | of the conditions you set<br>Learn more | are true when an Event is triggered. Y |
| Set one or n<br>must have<br>Category<br>Action<br>Label | more conditions. A co<br>at least one Event set<br>Equals to ▼<br>Equals to ▼<br>Equals to ▼        | PhoneSalesAppt Action Label                                                         | of the conditions you set<br>Learn more | are true when an Event is triggered. Y |

1

#### Be sure this is set to Yes, then click Save to finish setting up the goal.

### **Creating Goals with Custom Event Categories**

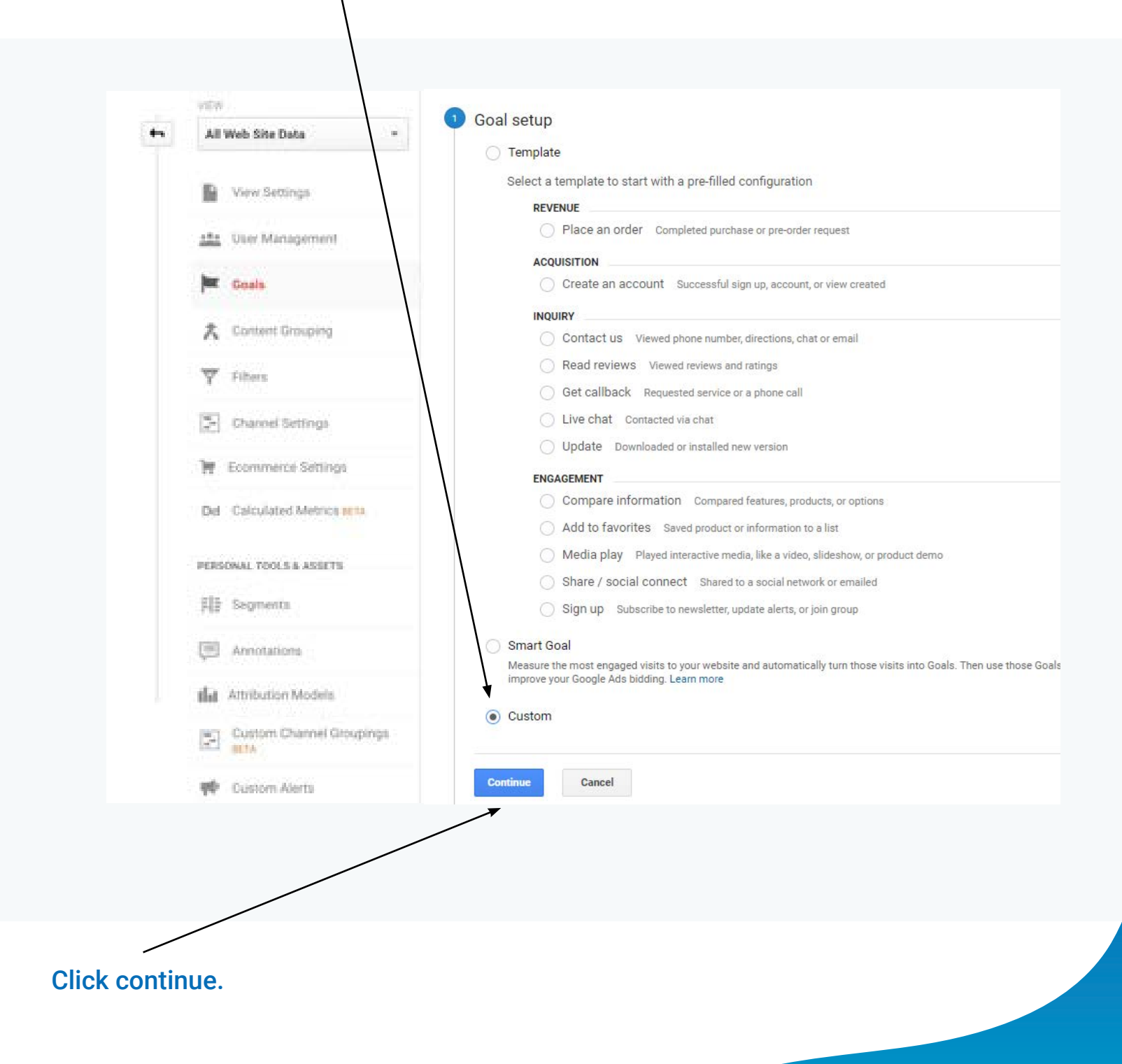

| Name your goal.                       |                                             |                                                                   |                              |
|---------------------------------------|---------------------------------------------|-------------------------------------------------------------------|------------------------------|
|                                       |                                             |                                                                   |                              |
| $\backslash$                          |                                             |                                                                   |                              |
| $\mathbf{i}$                          |                                             |                                                                   |                              |
|                                       | Goal setun Edit                             |                                                                   |                              |
|                                       |                                             |                                                                   |                              |
| × .                                   | Custom                                      |                                                                   |                              |
|                                       | Goal description                            |                                                                   |                              |
| · · · · · · · · · · · · · · · · · · · |                                             |                                                                   |                              |
|                                       | Name                                        |                                                                   |                              |
|                                       | My Goal Name                                |                                                                   |                              |
|                                       |                                             |                                                                   |                              |
|                                       | Goal slot ID                                |                                                                   |                              |
|                                       |                                             |                                                                   |                              |
|                                       | Goal Id 9 / Goal Set 2 👻                    |                                                                   |                              |
|                                       |                                             |                                                                   |                              |
|                                       | Туре                                        |                                                                   |                              |
|                                       | O Destination ex: thanks.html               |                                                                   |                              |
|                                       | O Duration ex: 5 minutes or more            |                                                                   |                              |
|                                       | Pages/Screens per session ex: 3 pages       |                                                                   |                              |
|                                       | Event ex: played a video                    |                                                                   |                              |
|                                       | C Smart Gool                                |                                                                   |                              |
|                                       |                                             |                                                                   |                              |
|                                       | improve your Google Ads bidding. Learn more | tomatically turn those visits into Goals. Then use those Goals to |                              |
|                                       |                                             |                                                                   |                              |
|                                       |                                             |                                                                   |                              |
|                                       |                                             |                                                                   |                              |
|                                       | Continue Cancel                             | Select Event. 1                                                   | then click <b>Continue</b> . |
|                                       |                                             | ,                                                                 |                              |

This is where you enter your custom Event Condition Category. You must notify AutoID on what you entered here, and what the event type is for the goal. Our event types and their default EC Categories are on the next page.

### **Default Google Analytics Goal Values**

| Goal Type          | Default Event Condition Category |
|--------------------|----------------------------------|
| All Phone Calls    | Phone                            |
| Sales Line Call    | PhoneSales                       |
| Service Line Call  | PhoneService                     |
| Parts Line Call    | PhoneParts                       |
| Chats              | ChatEvent                        |
| Text Messages      | Texting                          |
| Webform Submission | LeadForm                         |
| Sales Appointment  | PhoneSalesAppt                   |